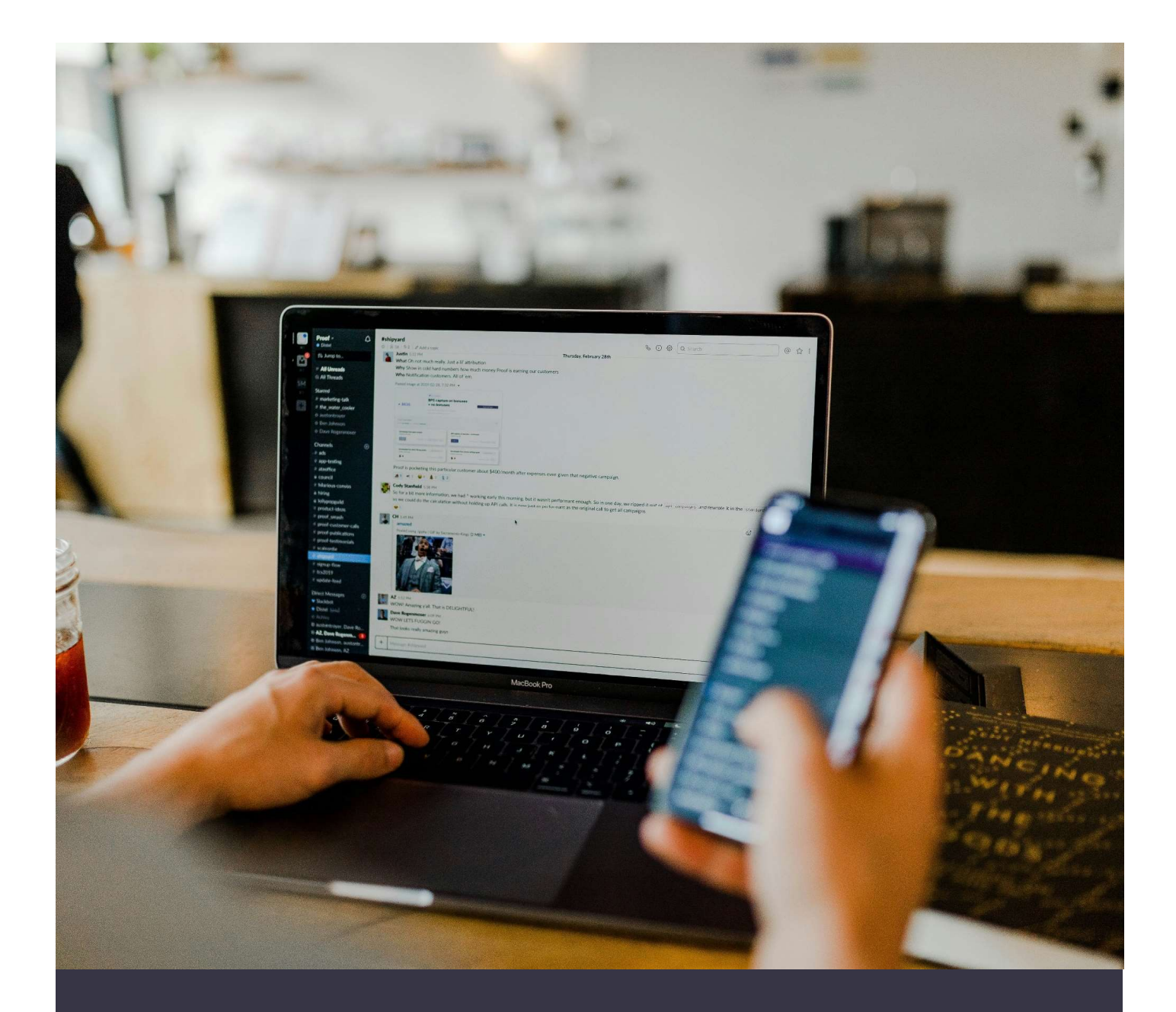

# SITEPAT (Sistem Informasi Terintegrasi Pengadilan Agama Secara Tuntas)

# A. Akses Aplikasi Sitepat

 Untuk mengakses Aplikasi sitepat bisa membuka alamat aplikasi sitepat, yaitu <u>https://sitepat.pa-banjarnegara.go.id/</u>

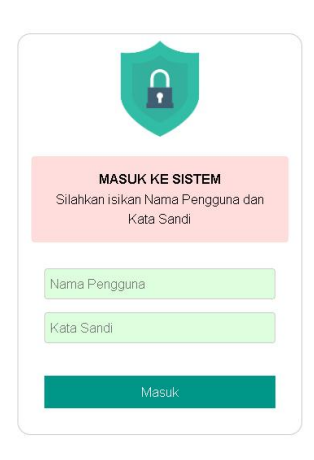

Halaman Login Aplikasi Sitepat

2. Isikan Nama Pengguna dan Kata Sandi serta Klik Masuk

Catatan :

User dan Password bisa dapatkan dengan mengisi Formulir

https://s.id/11pb9

| FORMULIR DATA PENGGUNA PADA<br>APLIKASI SiTepat                                                                                                    |                                          |
|----------------------------------------------------------------------------------------------------|------------------------------------------|
| FORMULIR INI DIGUNAKAN DALAM RANGKA PEMBUATAN PENGGUNA PADA APLIKASI<br>SITepat .                                                                                                    | Email *                                  |
| APLIKASI SITEPAT MERUPAKAN MEDIA DALAM RANGKA PERJANJIAN KERJASAMA<br>ANTARA PENGADILAN AGAMA BANJARNEGARA DAN KANTOR KEMENTERIAN<br>AGAMA KABUPATEN BANJARNEGARA TENTANG PERTUKARAN INFORMASI DATA | Jawaban Anda                             |
| PERCERAIAN DAN PERKAWINAN SERTA PETIKAN PUTUSAN/ PUTUSAN SECARA<br>ONLINE                                                                                                    | Telepon                                  |
| email@pa-banjarnegara.go.id Ganti akun 🔗                                                                                                    | Jawaban Anda                             |
| * Menunjukkan pertanyaan yang wajib diisi                                                                                                    |                                          |
| Satuan Kerja *                                                                                                    | Nomor WA Admin *                         |
| Pilih                                                                                                    | Jawaban Anda                             |
| Pertanyaan ini wajib diisi                                                                                                    | Nama Kontak Person yang bisa dihubungi * |
| Alamat *                                                                                                    | Jawaban Anda                             |
| Jaweben Ande                                                                                                    | Kirim Kosongkan formulir                 |

## B. Menu-Menu Aplikasi Sitepat

## 1. Beranda

Selamat Datang KUA Kecamatan Banjarnegara, Anda Login dengan Nama Pengguna kua\_banjarnegara\_bna, Hak Akses Kantor Urusan Agama

#### Rekapitulasi Data Perkara Dispensasi Kawin 5 Tahun Terakhir

| Tahun | Diterima | Diputus | Dikabulkan | Dicabut | Ditolak | Tidak diterima | Gugur | Dicoret |
|-------|----------|---------|------------|---------|---------|----------------|-------|---------|
| 2023  | 251      | 252     | 243        | 9       | 0       | 0              | 0     | 0       |
| 2022  | 681      | 680     | 644        | 31      | 5       | 0              | 0     | 0       |
| 2021  | 865      | 866     | 815        | 22      | 28      | 0              | 0     | 1       |
| 2020  | 771      | 775     | 738        | 20      | 7       | 3              | 1     | 6       |
| 2019  | 433      | 444     | 362        | 16      | 54      | 4              | 4     | 4       |

#### Rekapitulasi Data Peristiwa Nikah (Data Simkah)

Tahun : 2023 🗸

|    | Rekapitulasi Data Peristiwa Nikah data Simkah Tahun 2023 |     |     |     |     |     |     |     |      |     |     |     |     |        |
|----|----------------------------------------------------------|-----|-----|-----|-----|-----|-----|-----|------|-----|-----|-----|-----|--------|
| No | KUA                                                      | Jan | Feb | Mar | Apr | Mei | Jun | Jul | Agus | Sep | Okt | Nov | Des | Jumlah |
| 1  | BANJARMANGU                                              | 30  | 21  | 24  | 11  | 22  |     |     |      |     |     |     |     | 108    |
| 2  | BANJARNEGARA                                             | 40  | 36  | 36  | 15  | 37  |     |     |      |     |     |     |     | 164    |
| 3  | BATUR                                                    |     |     |     |     |     |     |     |      |     |     |     |     |        |
| 4  | BAWANG                                                   |     |     |     |     |     |     |     |      |     |     |     |     |        |
| 5  | KALIBENING                                               | 28  | 20  | 21  | 35  | 27  |     |     |      |     |     |     |     | 131    |
| 6  | KARANGKOBAR                                              |     |     |     |     |     |     |     |      |     |     |     |     |        |
| 7  | MADUKARA                                                 | 33  | 26  | 34  | 15  | 31  |     |     |      |     |     |     |     | 139    |
| 8  | MANDIRAJA                                                |     |     |     |     |     |     |     |      |     |     |     |     |        |
| 9  | PAGEDONGAN                                               |     |     |     |     |     |     |     |      |     |     |     |     |        |
| 10 | PAGENTAN                                                 | 23  | 21  | 17  | 9   | 41  |     |     |      |     |     |     |     | 111    |
| 11 | PANDANARUM                                               |     |     |     |     |     |     |     |      |     |     |     |     |        |
| 12 | PEJAWARAN                                                | 30  | 20  | 20  |     |     |     |     |      |     |     |     |     | 70     |
| 13 | PUNGGELAN                                                |     |     |     |     |     |     |     |      |     |     |     |     |        |
| 14 | PURWANEGARA                                              | 62  | 38  | 51  | 48  | 77  |     |     |      |     |     |     |     | 276    |
| 15 | PURWAREJA KLAMPOK                                        | 40  | 15  | 18  | 26  | 37  |     |     |      |     |     |     |     | 136    |
| 16 | RAKIT                                                    |     |     |     |     |     |     |     |      |     |     |     |     |        |
| 17 | SIGALUH                                                  |     |     |     |     |     |     |     |      |     |     |     |     |        |
| 18 | SUSUKAN                                                  |     |     |     |     |     |     |     |      |     |     |     |     |        |
| 19 | WANADADI                                                 | 11  | 13  | 13  | 24  | 34  |     |     |      |     |     |     |     | 95     |
| 20 | WANAYASA                                                 |     |     |     |     |     |     |     |      |     |     |     |     |        |

#### Tampilan halaman beranda

#### 2. Validasi Akta Cerai

Berfungsi untuk melakukan Validasi Akta Cerai yang dikeluarkan Pengadilan Agama Banjarnegara yang diterbitkan oleh Pengadilan Agama Banjarnegara.

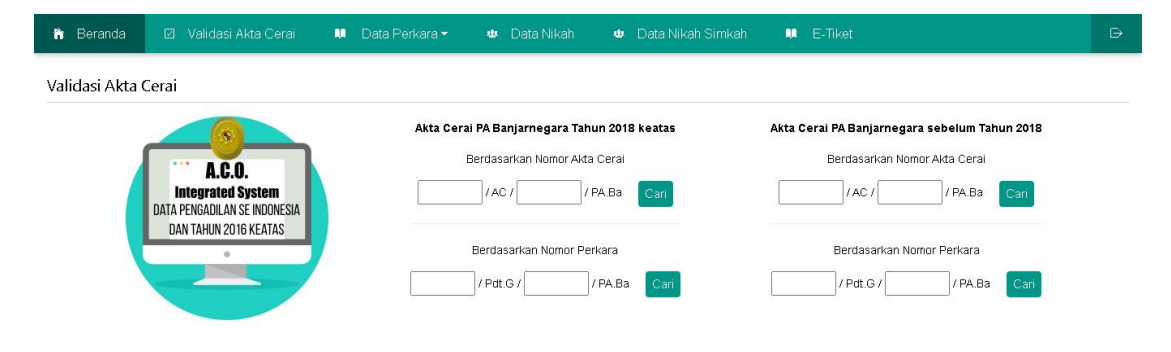

## 3. Data Perkara

Menampilkan data Perkara Itbat Nikah, Pengesahan Anak, Dispensasi Kawin, dan Perceraian.

| in Be  | eranda                | 🗵 Validasi Akt            | a Cerai | 🛤 🛛 Data Perkara 🕶                                  | 💩 Data Nikah                                                             | 😃 🛛 Data Nikah Simkah            | 🛤 E-Tiket  |                 | Ð    |
|--------|-----------------------|---------------------------|---------|-----------------------------------------------------|--------------------------------------------------------------------------|----------------------------------|------------|-----------------|------|
| Data P | Perkara l<br>V data p | tsbat Nikah<br>er halaman | 7       | Itsbat Nikah<br>Pengesahan Anak<br>Dispensasi Kawin |                                                                          |                                  |            | Pencarian       |      |
| No     | Nomo                  | r Perkara                 | Tang    | Feiceiaiaii                                         |                                                                          |                                  | Putusan    | Tanggal Putusan | Link |
| 1      | 802/Pd1               | t.G/2023/PA.Ba            | 05/05/2 | 023                                                 | Penggugat:<br>SUTINGAH binti SUNAR<br>Tergugat:<br>ANGGA HERMAWAN bir    | RJO<br>n BANGUN TOBING           | Dikabulkan | 25/05/2023      | Link |
| 2      | 124/Pdf               | t.P/2023/PA.Ba            | 28/02/2 | 023                                                 | Pemohon:<br>1.Muhammad Akbar Pa<br>2.Wulan Sagita Putri Bi               | ngestu Bin Karmo<br>nti Taufikno | Dikabulkan | 20/03/2023      | Link |
| 3      | 142/Pd                | t.G/2023/PA.Ba            | 13/01/2 | 023                                                 | Penggugat:<br>Umiyati Binti Sahidi<br>Tergugat:<br>Sumaryo Bin Atmo Senj | Ιογο                             | Dikabulkan | 14/02/2023      | Link |
| 4      | 26/Pdt.               | P/2023/PA.Ba              | 06/01/2 | 023                                                 | Pemohon:<br>1.Kardi Bin Tarjo                                            |                                  | Dikabulkan | 07/02/2023      | Link |

| 🏠 Beranda      | 🗵 🛛 Validasi Akta Cerai | 💵 🛛 Data Perkara 🗝 | 🔹 Data Nikah | 🔹 Data Nikah Simkah |       | E-Tiket | Ð                       |
|----------------|-------------------------|--------------------|--------------|---------------------|-------|---------|-------------------------|
| Rekapitulasi D | ata Perkara Perceraian  |                    |              |                     |       |         | Data Perkara Perceraian |
| 12 🗸 data p    | er halaman              |                    |              |                     |       |         | Pencarian               |
| Tahun          | Bulan                   | Jumlah Perceraia   | an           | Link                |       |         |                         |
| 2023           | Januari                 | 14                 |              | Cetak Versi 2       | Cetak | Link    |                         |
| 2023           | Pebruari                | 15                 |              | Cetak Versi 2       | Cetak | Link    |                         |
| 2023           | Maret                   | 9                  |              | Cetak Versi 2       | Cetak | Link    |                         |
| 2023           | April                   | 12                 |              | Cetak Versi 2       | Cetak | Link    |                         |
| 2023           | Mei                     | 22                 |              | Cetak Versi 2       | Cetak | Link    |                         |
| 2023           | Juni                    | 18                 |              | Cetak Versi 2       | Cetak | Link    |                         |
| 2023           | Juli                    | 25                 |              | Cetak Versi 2       | Cetak | Link    |                         |
| 2023           | Agustus                 | 26                 |              | Cetak Versi 2       | Cetak | Link    |                         |
| 2023           | September               | 19                 |              | Cetak Versi 2       | Cetak | Link    |                         |
| 2023           | Oktober                 | 1                  |              | Cetak Versi 2       | Cetak | Link    |                         |
| 2022           | Januari                 | 15                 |              | Cetak Versi 2       | Cetak | Link    |                         |
| 2022           | Pebruari                | 14                 |              | Cetak Versi 2       | Cetak | Link    |                         |
|                |                         |                    |              |                     |       |         |                         |

Menampilkan 1 sampai 12 dari 70 data

1 2 3 4 5 6 >

#### 4. Data Nikah

| 🏠 Beranda 🛛 🛛 Valida    | asi Akta Cerai 🛛 💷 Data Perkara | 🔹 🔹 Data Nikah 🔹 Data Nikah Simk | ah 💵 E-Tiket | Ð        |
|-------------------------|---------------------------------|----------------------------------|--------------|----------|
| Rekapitulasi Data Nikah |                                 |                                  |              |          |
| 12 v data per halaman   |                                 |                                  | P            | encarian |
| Tahun                   | Bulan                           | Jumlah                           | Link         |          |
| 2022                    | Januari                         | 43                               | Detail       |          |
| 2022                    | Pebruari                        | 44                               | Detail       |          |
| 2022                    | Maret                           | 68                               | Detail       |          |
| 2022                    | April                           | 4                                | Detail       |          |
| 2022                    | Mei                             | 62                               | Detail       |          |
| 2022                    | Juni                            | 22                               | Detail       |          |
| 2022                    | Juli                            | 72                               | Detail       |          |
| 2022                    | Agustus                         | 12                               | Detail       |          |

## Data pernikahan sebelum 2023

# 5. Data Nikah Simkah

| 🔒 Beranda      | 🗵 🛛 Validasi Akta Cerai | 🔱 🛛 Data Perkara 👻 | 🄹 🛛 Data Nikah | 😃 🛛 Data Nikah Simkah | 💶 E-Tiket |           | ₽      |
|----------------|-------------------------|--------------------|----------------|-----------------------|-----------|-----------|--------|
| Rekapitulasi D | ata Nikah dari Simkah   |                    |                |                       |           |           | Upload |
| Data Pernikaha | n Arsip File Upload     |                    |                |                       |           |           |        |
| Data Pernika   | ihan                    |                    |                |                       |           |           |        |
| 12 🗸 data      | eper halaman            |                    |                |                       |           | Pencarian |        |
| Tahun          | Bulan                   |                    | Jumlah         | Link                  |           |           |        |
| 2023           | Januari                 |                    | 40             | Hapus                 | il        |           |        |
| 2023           | Pebruari                |                    | 36             | Hapus                 | il        |           |        |
| 2023           | Maret                   |                    | 36             | Hapus                 | il        |           |        |
| 2023           | April                   |                    | 15             | Hapus                 | 1         |           |        |
| 2023           | Mei                     |                    | 37             | Hapus                 | il        |           |        |
| Menampilkan    | 1 sampai 5 dari 5 data  |                    |                |                       |           |           |        |

| 🎁 Beranda      | 🗵 🛛 Validasi Akta Cerai | 🔲 Data Perkara 👻 🚇 Data Nil | kah 🔹 Data Nikah Simkah | 💵 E-Tiket | Đ         |
|----------------|-------------------------|-----------------------------|-------------------------|-----------|-----------|
| Rekapitulasi D | ata Nikah dari Simkah   |                             |                         |           | Upload    |
| Data Pernikaha | an Arsip File Upload    |                             |                         |           |           |
| Arsip File U   | oload                   |                             |                         |           |           |
| 12 🗸 data      | a per halaman           |                             |                         |           | Pencarian |
| Tahun          | Bulan                   | Tanggal Upload              | Arsip                   | Link      |           |
| 2023           | Januari                 | 2023-06-04 10:59:55         | Undu                    | Hapi      | IS        |
| 2023           | Pebruari                | 2023-06-04 11:00:03         | Undu                    | Нари      | IS        |
| 2023           | Maret                   | 2023-06-04 11:00:13         | Undu                    | Hapi      | IS        |
| 2023           | April                   | 2023-06-04 11:00:21         | Undu                    | Hapu      | IS        |
| 2023           | Mei                     | 2023-06-06 08:57:21         | Undu                    | Hapu      | IS        |

Menampilkan 1 sampai 5 dari 5 data

| 1. Pastikan Data yang di   | upload berekstensi xlsx                             |  |
|----------------------------|-----------------------------------------------------|--|
| 2. Pilih Periode Nikah (B  | ulan dan Tahun)                                     |  |
| 3. Pilih File yang sudah t | erisi Data, dengan mengklik <b>Drag File Disini</b> |  |
|                            |                                                     |  |
| Periode : Oktober 🔹        | 2023                                                |  |
|                            |                                                     |  |
|                            |                                                     |  |
|                            | Drag file disini                                    |  |
|                            | Brag the distri                                     |  |
|                            |                                                     |  |
|                            |                                                     |  |
|                            |                                                     |  |

# 6. E-Tiket

| 🎁 Beranda      | 🗵 🛛 Validasi Akta Cerai  | 💷 🛛 Data Perkara 🕶       | 🍁 🛛 Data Nikah | 🔹 Data Nikah Simkah | 🗰 E-Tiket | Đ         |
|----------------|--------------------------|--------------------------|----------------|---------------------|-----------|-----------|
| Data E-Tiket ( | (Saran dan Ketidaksesuai | an Aplikasi Silahkan isi | kan disini)    |                     |           | Tambah    |
| 12 🖌 data j    | per halaman              |                          |                |                     |           | Pencarian |
| No             | Tanggal                  |                          | Tentang        | Stat                | us        | Link      |

Tentang

| Pesan                                                         |   |
|---------------------------------------------------------------|---|
| X C 🗎 🛱 🙀 🔸 🤌 💖 · 🛤 🕸 🏴 🖬 🎛 Ξ Ω 🔀 🙆 Sumber                    |   |
| B I S II <sub>x</sub> } = :≡ 1 = 1 = 1 = 19 Gaya - Bentuk - ? |   |
|                                                               |   |
|                                                               |   |
|                                                               |   |
|                                                               |   |
|                                                               |   |
|                                                               | 4 |
|                                                               |   |
| Simpan                                                        | X |